# **USER GUIDE**

# Atmel

ATWILC1000 Getting Started with SAMA5D3 Xplained Board

#### Atmel SmartConnect

#### Introduction

This document explains how to get started with the Atmel<sup>®</sup> SmartConnect ATWILC1000 on SAMA5D3 Xplained board. This document also describes how to set up the build environment, how to connect the ATWILC1000 on the SAMA5D3 Xplained board for SDIO or SPI, and how to flash the prebuilt image to the target board.

#### **Features**

- Hardware Prerequisites
  - Atmel SAMA5D3 Xplained Evaluation Kit
  - Atmel ATWILC1000 SD Pro Card or ATWILC1000-MR110PA
  - Micro-USB cable (Micro-A / Micro-B)
  - USB to Serial Adaptor (for DBGU port)
- Environment Prerequisites
  - Linux<sup>®</sup> Host PC

#### Figure 1. Click and type. (Style - fft.features figure title)

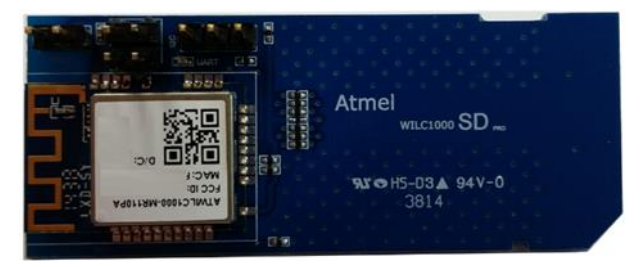

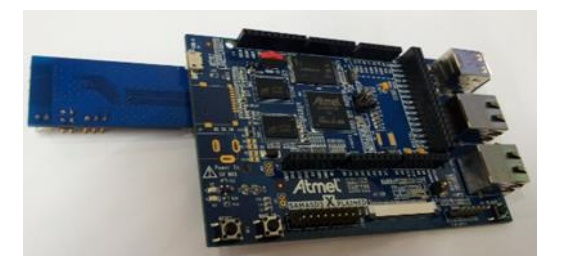

# Icon Key Identifiers

| <b>i</b>     | INFO    | Delivers contextual information about a specific topic.                  |
|--------------|---------|--------------------------------------------------------------------------|
|              | TIPS    | Highlights useful tips and techniques.                                   |
| i            | Info:   | Highlights objectives to be completed.                                   |
| $\checkmark$ | RESULT  | Highlights the expected result of an assignment step.                    |
|              | WARNING | Indicates important information.                                         |
| •            | EXECUTE | Highlights actions to be executed out of the target when neces-<br>sary. |

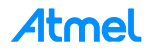

# 1 Configure a Linux Host

#### 1.1 Install Linux OS

Playing the demo is possible on Microsoft<sup>®</sup> Windows<sup>®</sup> PCs. However, users need a Linux machine to develop the ATWILC1000 with the distributed SDK. The Linux host machine may have higher performance and a lot more memory than the typical embedded system.

**WARNING** The Linux host machine requires more than 1G RAM and 50G hard disk.

There are many kinds of Linux distribution. Because we can't validate all distribution, we focus on Ubuntu<sup>®</sup> and Mint which many users are using as the host Linux distribution. Atmel recommend the Long-term Supports (LTS) version of the Linux.

- Ubuntu 14.04 LTS: http://releases.ubuntu.com/14.04/
- Mint17 LTS: http://www.linuxmint.com/release.php?id=22

This document was written based on Linux Mint17 LTS.

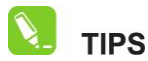

If you can't set up another Linux Host PC, there is a way to use virtual machines. Virtual Machines have come a long way over the years and many users are using them without any problems. We already tested there aren't the problems through VirtualBox and VMware. (Downloading Link: VirtualBox, VMware).

#### 1.2 Mandatory Package

To get correct output (build, configure, etc...), certain standard Linux utilities are expected to be already installed on the Linux Host PC. Note that package names may vary between distributions.

Build tools

which, sed, make (version 3.81 or later), Binutils, build-essential (only for Debian based systems), GCC (version 2.95 or later), g++ (version 2.95 or later), Bash, patch, gzip, bzip2, Perl (version 5.8.7 or later), tar, cpio, Python (version 2.6 or 2.7), unzip, rsync, u-boot-tools

- Configuration interface dependencies
  - ncurses5 to use the menuconfig interface
  - Qt4 to use the xconfig interface
  - GLib2, Gtk2, and glade2 to use the gconfig interface
- source downloading and fetching tools
  - GLib2, Gtk2, and glade2 to use the gconfig interface
  - Wget, Bazaar, CVS, Git, Mercurial, rsync, SCP, subversion

# 2 Getting Started with Atmel Hardware

## 2.1 Atmel SmartConnect ATWILC1000

Atmel SmartConnect-ATWILC1000 is an IEEE<sup>®</sup> 802.11 b/g/n IOT link controller SoC. The WILC1000 connects to any Atmel AVR<sup>®</sup> or SMART MCU with minimal resource requirements. The WILC1000 most advanced mode is a single stream 1x1 802.11n mode providing up to 72Mbps PHY throughput. WILC1000 features fully integrated Power Amplifier, LNA, Switch and Power Management. The WILC1000 provides multiple peripheral interfaces including SDIO and SPI.

ATWILC1000-MR110PA is small form factor optimized with ATWILC1000. The ATWILC1000 SD pro is extended to SD Card type by using ATWILC1000-MR110PA.

Figure 2-1. ATWILC1000 SD Pro and ATWILC1000-MR110PX Overview

Refer to ATWILC1000 Datasheet, and ATWILC1000-MR110PA Datasheet.

#### 2.2 Atmel SAMA5D3 Xplained Kit

The SAMA5D3 Xplained is a fast prototyping and evaluation platform for microprocessor-based design. The board comes with a rich set of ready to use connectivity and storage peripherals and expansion headers for easy customization. A Linux distribution and software package gets you evaluating fast. A USB device connector can be used to power the board as well as programming and debugging it.

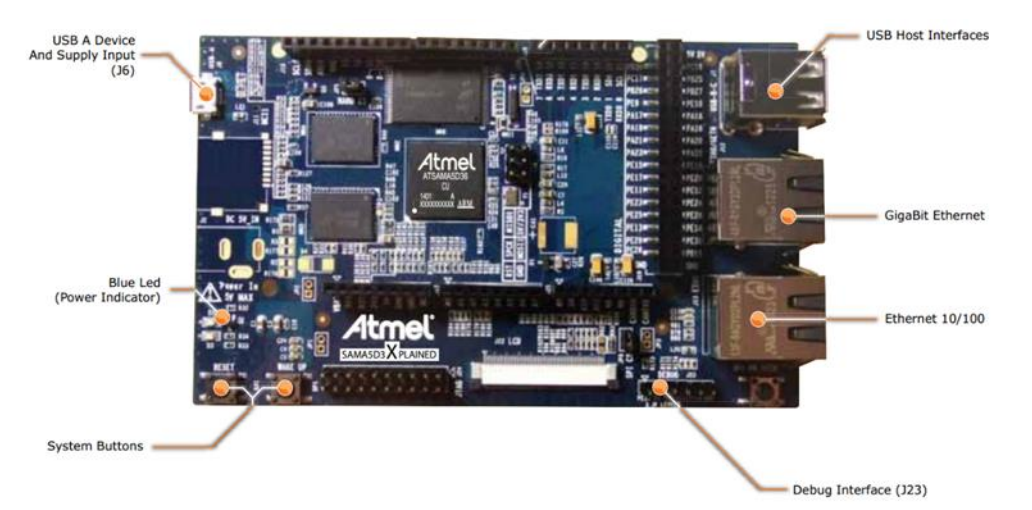

#### Figure 2-2. SAMA5D3 Xplained Board Overview

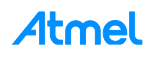

- Features
  - SAMA5D36 Cortex<sup>®</sup>-A5 Microprocessor
  - 256MB DDR2
  - 256MB NAND Flash
  - LCD connectors
  - Dual Ethernet (GMAC + EMAC) with PHY and connectors
  - Three USB connectors (two host + one device)
  - 1x SD/eMMC and 1x microSD slots
  - Expansions headers, Arduino R3 Shield compatible
  - Power measurement straps
- Expansion Ports
  - UARTs: UART0, UART1
  - USARTs: USART0, USART1, USART2, USART3
  - SPI: SPI1
  - I<sup>2</sup>C: TWI0, TWI1
  - Timer capture and compare: TIOA, TIOB
  - Clock out: PCK0, PCK1, PCK2
  - PWMs: PWML0, PWMH0, PWML1, PWMH1

Refer to the SAMA5D3-Xplained User Guide for more information.

#### 2.3 Demo Environment Overview

The ATWILC1000 may connect to SAMA5D3 Xplained board via SDIO or SPI interface. Figure 2-3 shows the demo environment which this document describes through several sections.

#### Figure 2-3. Connection Overview

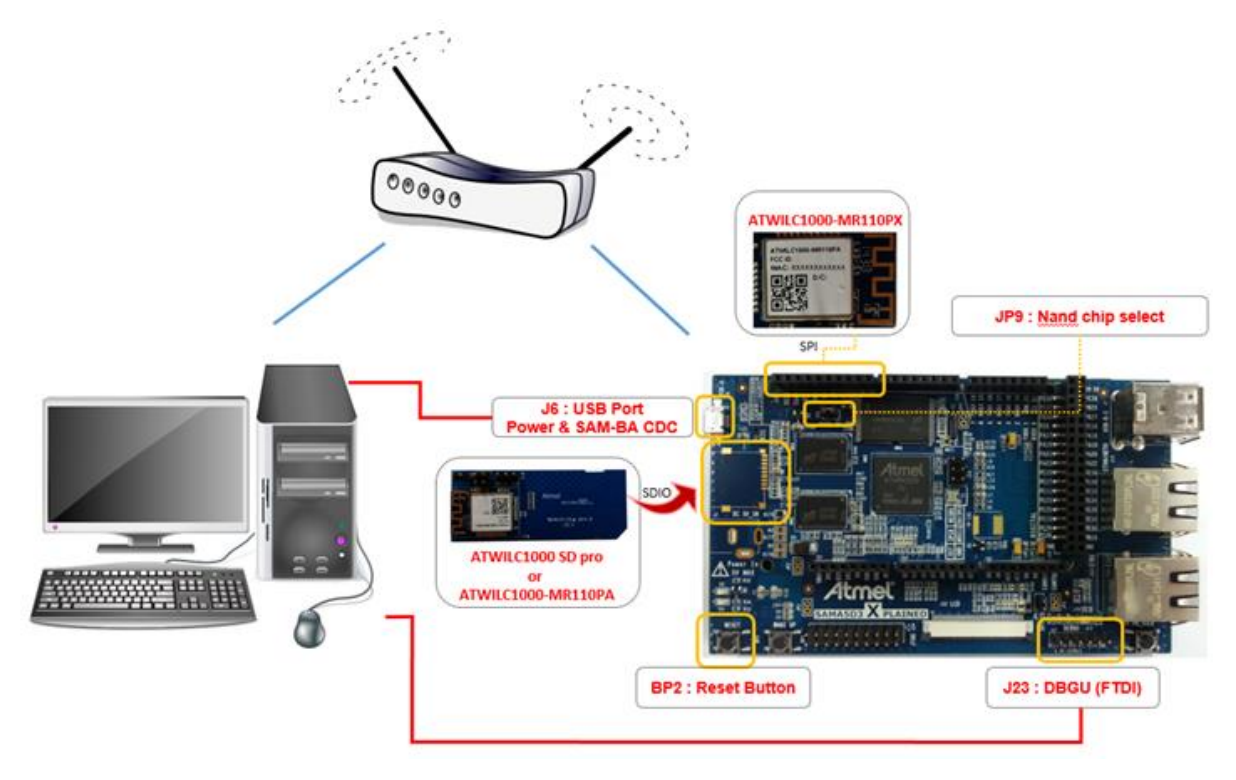

**Atmel** 

5

#### 2.4 SDIO Interface

The SAMA5D3 Xplained board has two SDIO ports. Refer to Figure 2-4 if the ATWILC1000 SD pro card is available to work on WLAN via SDIO interface.

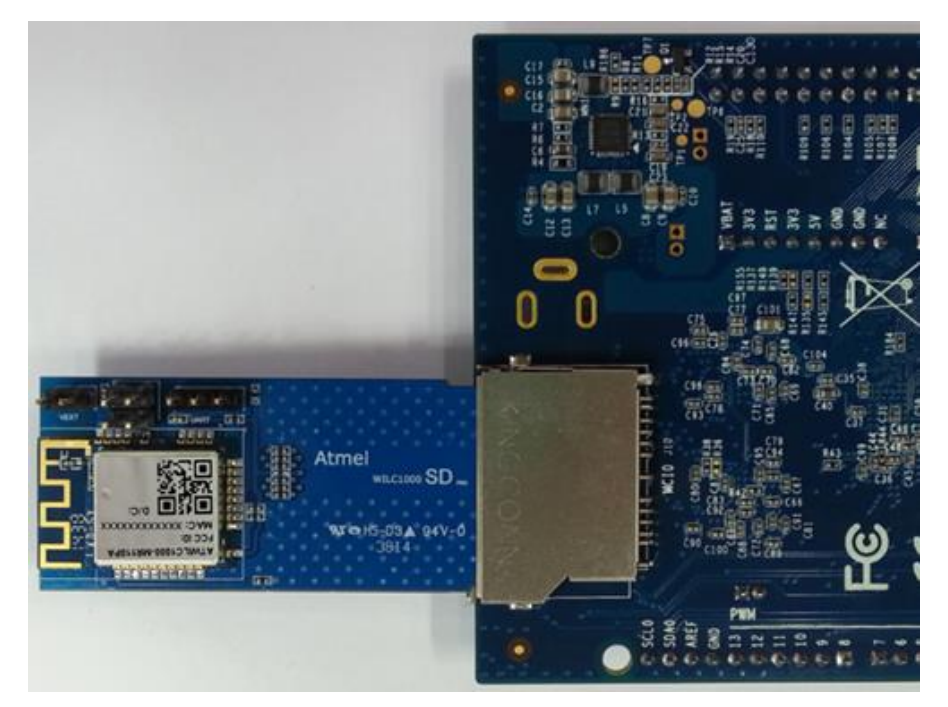

Figure 2-4. ATWILC1000 SD Pro with SAMA5D3 Xplained Board via J20 Socket

Figure 2-5 shows the pin map and layout to connect the ATWILC1000-MR110PA if ATWILC1000-MR110PA is available instead of ATWILC1000 SD pro card. If J20 socket is reserved, J20 socket can be replaced by J11.

#### Figure 2-5. SDIO Pin Routing

6

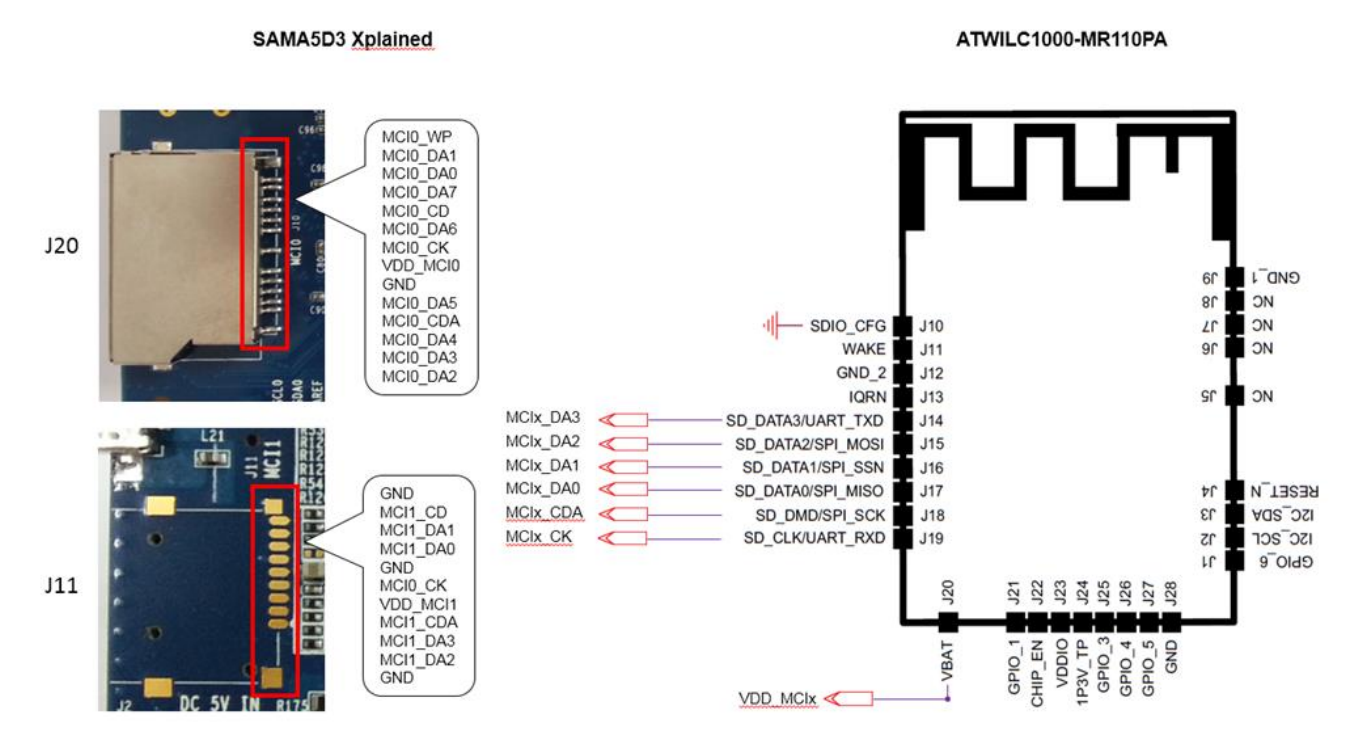

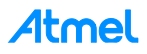

#### 2.5 SPI Interface

The ATWILC1000 has SPI interface for WLAN. The ATWILC1000 SD pro is dedicated to the SDIO interface, however, the ATWILC1000-MR110PA module installed in the ATWILC1000 SD pro card has SPI pins connectable to the SAMA5D3 Xplained SPI socket. Refer to the Figure 2-6 for SPI use.

#### Figure 2-6. SPI Pin Routing

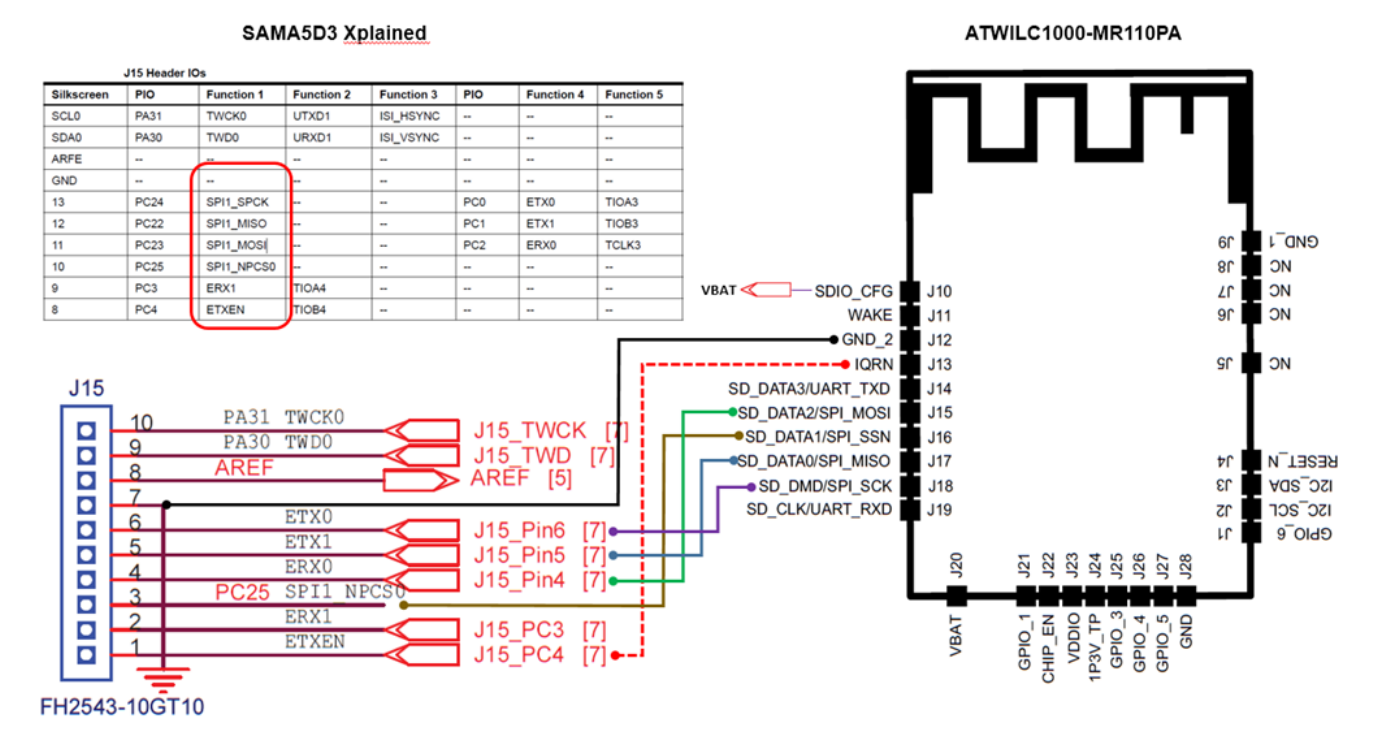

Atmel

# **3 Getting Started with Flashing Prebuilt Binary**

### 3.1 Install Flashing Tool (SAM-BA)

Before flashing the demo, make sure that you have installed the SAM-BA® tool on your host computer.

SAM-BA tool is provided for both Windows and Linux. Atmel SAM-BA software provides an open set of tools for programming the Atmel SAMA5, SAM3, SAM4, SAM7, and SAM9 ARM<sup>®</sup> core-based microcontrollers.

#### 3.2 Flashing Prebuilt Binary

The prebuilt image working WILC1000 on the SAMA5D3 Xplained board is downloadable in the 'demo4sc' GitHub site. This section describes how to flash prebuilt image to the target board. For more information, visit the AT91 site.

- 1. Connect SAMA5D3 Xplained board with host PC.
- 2. Open JP9 to disable NAND Flash memory access.
- 3. Press BP2 reset button to boot from on-chip BOOT ROM.

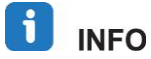

8

Find the "RomBOOT" message from the console if DBGU port is already connected to the host PC. This means the SAMA5D3 Xplained is in boot mode.

- 4. Close JP9 to enable NAND Flash memory access.
- 5. Check ACM driver in your PC.

If you are a Microsoft Windows user, AT91 USB to serial converter should appear in Device Manager, otherwise install the driver in your PC.

#### Figure 3-1. AT91 USB to Serial Converter in Device Manger

| 🚔 Device Manager                             | - • • |
|----------------------------------------------|-------|
| <u>File Action View Help</u>                 |       |
|                                              |       |
| Mice and other pointing devices              | *     |
| D- Monitors                                  |       |
| Network adapters                             |       |
| Ports (COM & LPT)                            |       |
| AT91 USB to Serial Converter (COM3)          |       |
| ECP Printer Port (LPT1)                      |       |
| - Standard Serial over Bluetooth link (COM5) |       |
| - Standard Serial over Bluetooth link (COM6) |       |
| USB Serial Port (COM4)                       |       |
| Processors                                   | =     |
| Sound, video and game controllers            |       |
| Storage controllers                          |       |
| System devices                               |       |
| Universal Serial Bus controllers             |       |
|                                              | *     |
|                                              |       |

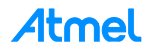

If you are a Linux user, check if there is "/dev/ttyACMx". Or issue the command, "Isusb | grep at91" and check the output message.

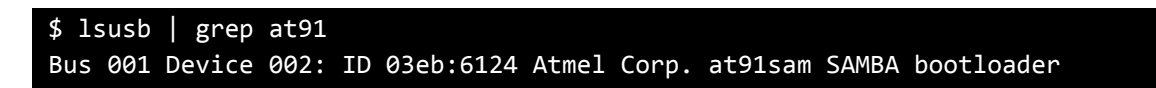

6. Run demo\_linux\_nandflash.bat for Windows users or demo\_linux\_nandflash.sh for Linux users.

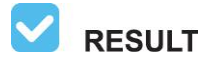

When the logfile.log appears (this will take a few minutes), check that = Done. = is written at the end of the file.

7. Press BP2 reset button to boot on NAND Flash memory and launch the demo.

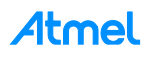

## 4 Getting Started Simple Work (AP Scan)

You can access the serial console via two ways. One is to use the DBGU port (J23) with the help of a USB TTL serial cable. And another is to use USB CDC port (J6).

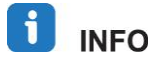

USB CDC device is easily accessible, however, you cannot get access to the console until system boot is completed. In contrast, you can get access to the console immediately after the system boot starts with DBGU.

#### 4.1 Register ATWILC1000 Driver

Connect the ATWILC1000 SD pro card to the SAMA5D3 board. Make sure the card is available in the kernel system by checking the following log message.

```
mmc0: new high speed SDIO card at address 0001
```

Load the wilc1000 module by issuing the following command.

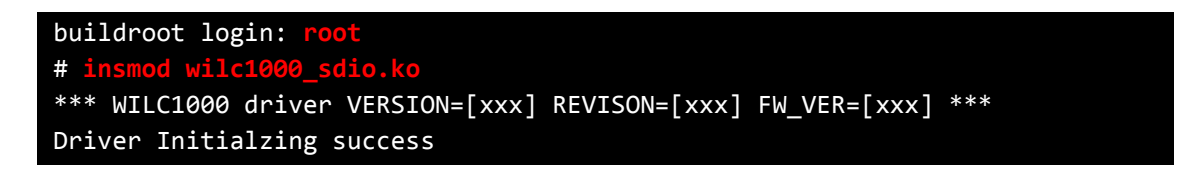

i info

In case of SPI Interface, use wilc1000\_spi.ko instead of wilc1000.ko.

#### 4.2 Activate Network Interface

The following command causes the interface to be activated.

\$ ifconfig wlan0 up

If network interface rightly is activated, the following information is outputted as 'ifconfig' command.

| <pre>\$ ifconfig wlan0</pre> |                                                                                      |  |  |  |  |
|------------------------------|--------------------------------------------------------------------------------------|--|--|--|--|
| wlan0                        | Link encap:Ethernet HWaddr 00:80:C2:B7:D5:B6                                         |  |  |  |  |
|                              | <pre>inet6 addr: fe80::280:c2ff:feb7:d5b6/64 Scope:Link</pre>                        |  |  |  |  |
|                              | UP BROADCAST RUNNING MULTICAST MTU:1500 Metric:1                                     |  |  |  |  |
|                              | RX packets:0 errors:0 dropped:0 overruns:0 frame:0                                   |  |  |  |  |
|                              | TX packets:5 errors:0 dropped:0 overruns:0 carrier:0<br>collisions:0 txqueuelen:1000 |  |  |  |  |
|                              |                                                                                      |  |  |  |  |
|                              | RX bytes:0 (0.0 B) TX bytes:398 (398.0 B)                                            |  |  |  |  |

#### 4.3 Scanning Neighboring AP

Scan the neighboring AP by issuing the following command.

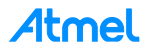

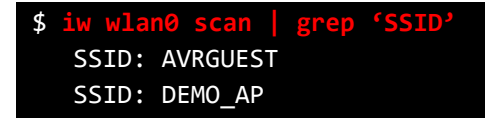

If there is more neighboring AP, you can find more result.

Refer to the ATWILC1000 Getting Started with SAMA5D3 document for further usage.

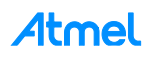

# 5 Conclusion

This application note described how to set up the development environment for the ATWILC1000 with SAMA5D3 Xplained board. This document also provided how to work on WLAN with simple demo.

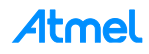

# 6 Revision History

|          | -       |                           |
|----------|---------|---------------------------|
| Doc Rev. | Date    | Comments                  |
| 42434A   | 03/2015 | Initial document release. |

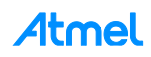

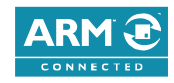

#### Atmel Enabling Unlimited Possibilities<sup>®</sup>

Atmel Corporation

1600 Technology Drive, San Jose, CA 95110 USA

F: (+1)(408) 436.4200

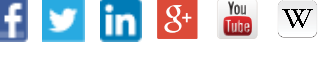

Т

www.atmel.com

© 2015 Atmel Corporation. / Rev.: Atmel-42434A-ATWILC1000-Getting-Started-with-SAMA5D3-Xplained-Board\_UserGuide\_032015.

Atmel®, Atmel logo and combinations thereof, AVR®, Enabling Unlimited Possibilities®, SAM-BA®, and others are registered trademarks or trademarks of Atmel Corporation in U.S. and other countries. ARM®, ARM Connected® logo, and others are the registered trademarks of trademarks of ARM Ltd. Windows® is a registered trademark of Microsoft Corporation in U.S. and or other countries. Other terms and product names may be trademarks of others.

T: (+1)(408) 441.0311

DISCLAIMER: The information in this document is provided in connection with Atmel products. No license, express or implied, by estoppel or otherwise, to any intellectual property right is granted by this document or in connection with the sale of Atmel products. EXCEPT AS SET FORTH IN THE ATMEL TERMS AND CONDITIONS OF SALES LOCATED ON THE ATMEL WEBSITE, ATMEL ASSUMES NO LIABILITY WHATSOEVER AND DISCLAIMS ANY EXPRESS, IMPLIED OR STATUTORY WARRANTY RELATING TO ITS PRODUCTS INCLUDING, BUT NOT LIMITED TO, THE IMPLIED WARRANTY OF MERCHANTABILITY, FITNESS FOR A PARTICULAR PURPOSE, OR NON-INFRINGEMENT. IN NO EVENT SHALL ATMEL BE LIABLE FOR ANY DIRECT, INDIRECT, CONSEQUENTIAL, PUNITIVE, SPECIAL OR INCIDENTAL DAMAGES (INCLUDING, WITHOUT LIMITATION, DAMAGES FOR LOSS AND PROFITS, BUSINESS INTERRUPTION, OR LOSS OF INFORMATION) ARISING OUT OF THE USE OR INABILITY TO USE THIS DOCUMENT, EVEN IF ATMEL HAS BEEN ADVISED OF THE POSSIBILITY OF SUCH DAMAGES. Atmel makes no representations or warranties with respect to the accuracy or completeness of the contents of this document and reserves the right to make changes to specifications and products descriptions at any time without notice. Atmel does not make any commitment to update the information contained herein. Unless specifically provided otherwise, Atmel products are not suitable for, and shall not be used in, automotive applications. Atmel products are not intended, authorized, or warranted for use as components in applications intended to support or sustain life.

SAFETY-CRITICAL, MILITARY, AND AUTOMOTIVE APPLICATIONS DISCLAIMER: Atmel products are not designed for and will not be used in connection with any applications where the failure of such products would reasonably be expected to result in significant personal injury or death ("Safety-Critical Applications") without an Atmel officer's specific written consent. Safety-Critical Applications include, without limitation, life support devices and systems, equipment or systems for the operation of nuclear facilities and weapons systems. Atmel products are not designed nor intended for use in military or aerospace applications or environments unless specifically designated by Atmel as military-grade. Atmel products are not designed nor intended for use in automotive applications unless specifically designated by Atmel as automotive-grade.

# **Mouser Electronics**

Authorized Distributor

Click to View Pricing, Inventory, Delivery & Lifecycle Information:

Microchip: ATWILC1000-SD

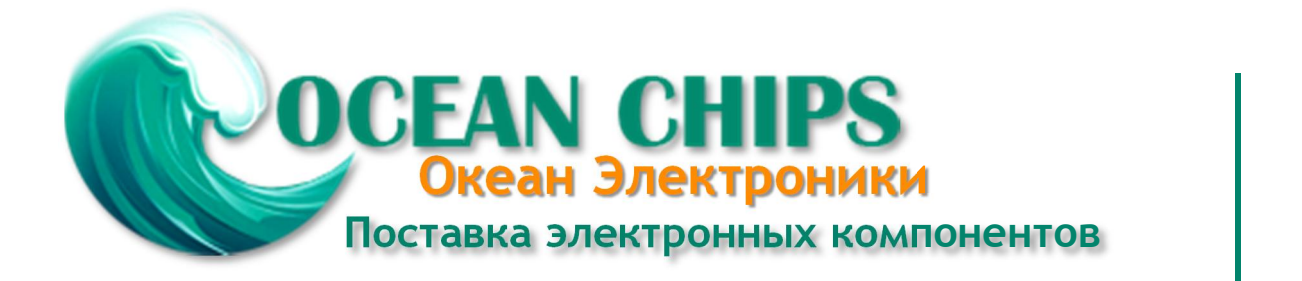

Компания «Океан Электроники» предлагает заключение долгосрочных отношений при поставках импортных электронных компонентов на взаимовыгодных условиях!

Наши преимущества:

- Поставка оригинальных импортных электронных компонентов напрямую с производств Америки, Европы и Азии, а так же с крупнейших складов мира;

- Широкая линейка поставок активных и пассивных импортных электронных компонентов (более 30 млн. наименований);

- Поставка сложных, дефицитных, либо снятых с производства позиций;
- Оперативные сроки поставки под заказ (от 5 рабочих дней);
- Экспресс доставка в любую точку России;
- Помощь Конструкторского Отдела и консультации квалифицированных инженеров;
- Техническая поддержка проекта, помощь в подборе аналогов, поставка прототипов;
- Поставка электронных компонентов под контролем ВП;
- Система менеджмента качества сертифицирована по Международному стандарту ISO 9001;

- При необходимости вся продукция военного и аэрокосмического назначения проходит испытания и сертификацию в лаборатории (по согласованию с заказчиком):

- Поставка специализированных компонентов военного и аэрокосмического уровня качества (Xilinx, Altera, Analog Devices, Intersil, Interpoint, Microsemi, Actel, Aeroflex, Peregrine, VPT, Syfer, Eurofarad, Texas Instruments, MS Kennedy, Miteq, Cobham, E2V, MA-COM, Hittite, Mini-Circuits, General Dynamics и др.);

Компания «Океан Электроники» является официальным дистрибьютором и эксклюзивным представителем в России одного из крупнейших производителей разъемов военного и аэрокосмического назначения «JONHON», а так же официальным дистрибьютором и эксклюзивным представителем в России производителя высокотехнологичных и надежных решений для передачи СВЧ сигналов «FORSTAR».

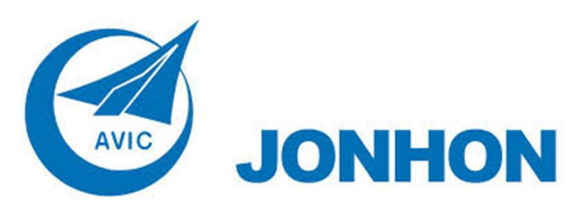

«JONHON» (основан в 1970 г.)

Разъемы специального, военного и аэрокосмического назначения:

(Применяются в военной, авиационной, аэрокосмической, морской, железнодорожной, горно- и нефтедобывающей отраслях промышленности)

«FORSTAR» (основан в 1998 г.)

ВЧ соединители, коаксиальные кабели, кабельные сборки и микроволновые компоненты:

(Применяются в телекоммуникациях гражданского и специального назначения, в средствах связи, РЛС, а так же военной, авиационной и аэрокосмической отраслях промышленности).

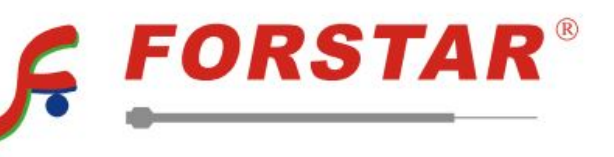

Телефон: 8 (812) 309-75-97 (многоканальный) Факс: 8 (812) 320-03-32 Электронная почта: ocean@oceanchips.ru Web: http://oceanchips.ru/ Адрес: 198099, г. Санкт-Петербург, ул. Калинина, д. 2, корп. 4, лит. А